#### PC Meter Connect インストール設定手順書

## PC Meter Connect(PCMC) とは

Oインターネットに接続していないメーターに対して、 コンピュータ経由でインターネット接続を実現するソフトウェア

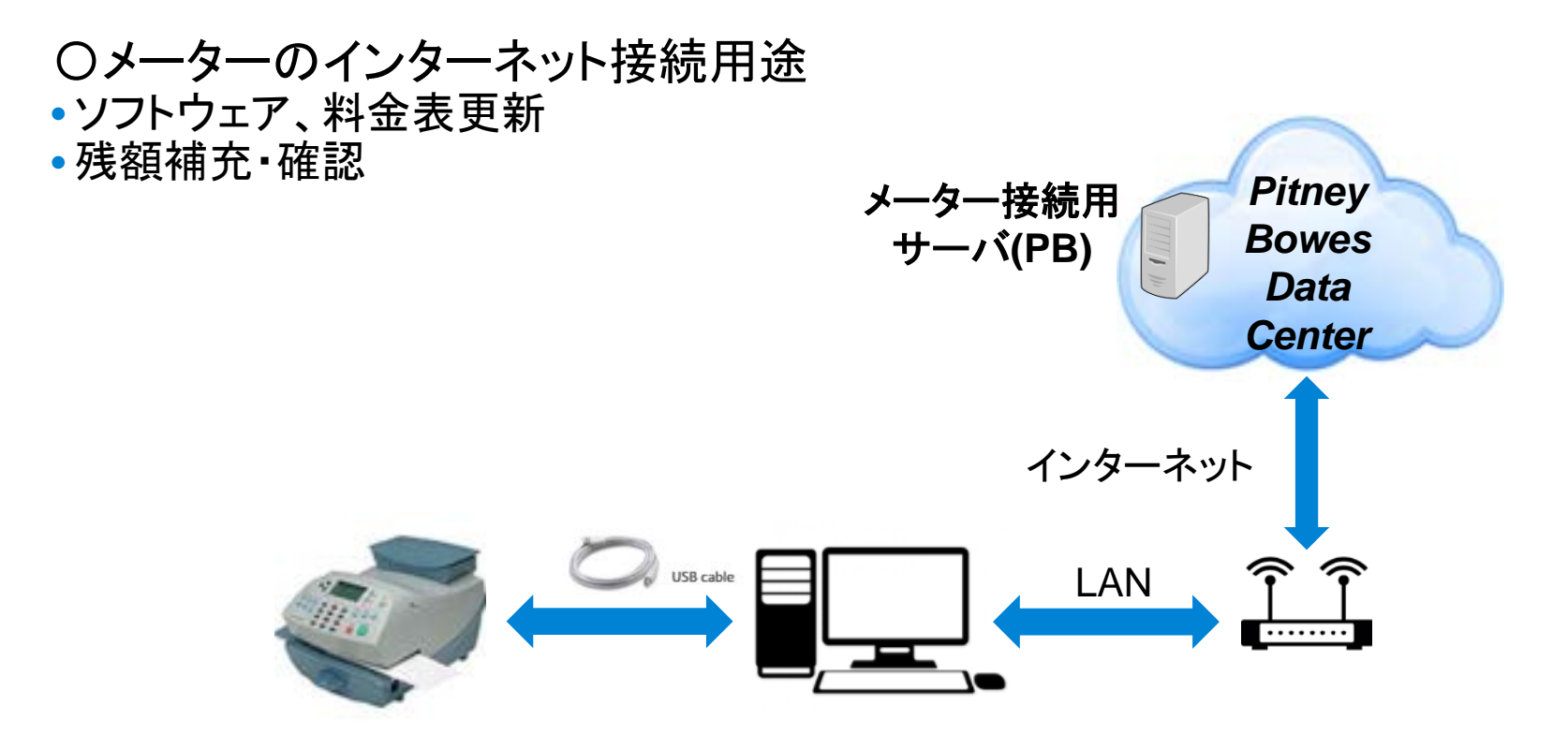

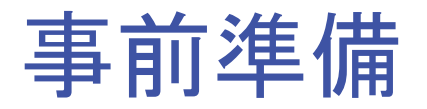

-インストール先コンピュータのシステム要件の確認

-コンピュータをインターネットへ接続

- コンピュータとメーターを接続するUSB ケーブル (USB Type A – USB Type B)

- ネットワーク設定(IT・ネットワーク管理者へご依頼ください) • 「通信先サーバー覧」への通信を許可

システム要件

- Windows 7 (32bit/64bit) / Windows10(32bit/64bit)
   MACやLinux等、非Windows系のOSはサポートされていません
- CPU 1.2GHz/メモリ512MB 以上
- •USBポート(郵便料金計器とパソコンをUSBケーブルで接続)
- PC Meter Connectをインストールするための管理者権限
- Microsoft.NET framework 2.0
   インストールされていない場合は、本ソフトウェアのインストール時に自動的にインストールされます。

※プロキシ・サーバのあるネットワーク環境での使用はサポートされていません

# 通信先サーバー覧

| 通信先サーバー                                                                                   | ポート                                      | 用途                                                                                                    |
|-------------------------------------------------------------------------------------------|------------------------------------------|----------------------------------------------------------------------------------------------------|
| www.pb.com<br>www.pitneybowes.com                                                         | 80 (Outbound HTTP)<br>443 (Outbound SSL) | インターネット接続確認                                                                                                    |
| dlsdlp1t.pb.com<br>dlsdlp1z.pb.com<br>dlsdlp1.pb.com<br>dlsdlp1b.pb.com<br>pbdlst1.pb.com | 443(Outbound SSL)                        | 以下の更新ファイルの確認・ダウンロード<br>- オーダー・ファイル<br>- 郵便料金表(レート)<br>- 登録郵便局名画像<br>- 広告画像<br>- 設定<br>- 郵便料金計器ソフトウェア<br>以下のアップロード<br>- PC Meter Connect ソフトウェア・アップデート<br>- 診断エラー・ログ |
| distservp1.pb.com<br>distserv.pb.com                                                      | 80(Outbound HTTP)<br>443(Outbound SSL)   | 郵便料金計器が通信を確立する弊社サーバ・リスト<br>の取得                                                                                                    |
| jpcomets.pb.com<br>jpcometm.pb.com                                                        |                                          | 残額補充<br>PBP バランス確認                                                                                                    |
| pbdlsp1.pb.com<br>pbdlsp1z.pb.com                                                         |                                          | 以下の更新ファイルの確認 - 郵便料金表(レート) - 登録郵便局名画像 - 広告画像 - 設定 - 郵便料金計器ソフトウェア                                                                                                    |
| お客様のDNS                                                                                   | 53(Outbound UDP)                         | DNSによる<br>名前<br>解決                                                                                                    |

Pitney Bowes | April 16, 2018

## 手順1: Setupファイルのダウンロード

#### ① setupファイルをダウンロードするために以下のサイトにアクセスしてください

https://www.pitneybowes.com/us/support/connection/downloading-the-pc-meter-connect-desktop-application.html

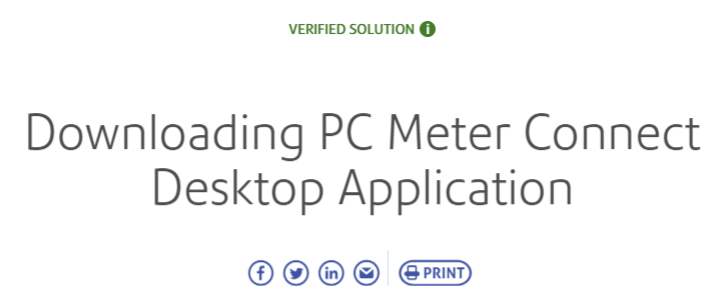

UPDATED: May 24, 2016

PC Meter Connect<sup>™</sup> is compatible with: mailstation<sup>™</sup>, mailstation2<sup>™</sup>, DM100®i, DM200L<sup>™</sup>, DM125<sup>™</sup>, DM225<sup>™</sup>, DM300c<sup>™</sup>, DM400c<sup>™</sup>, DM450c<sup>™</sup> and DM475<sup>™</sup>.

- Latest version: 05.00.0056.0000
- File size: 56.9 MB
- Review:
  - PC Meter Connect System Requirements
  - PC Meter Connect Installation Instructions

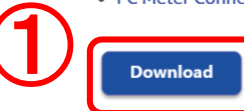

Pitney Bowes | April 16, 2018

①「Download」ボタンを押して、setupファ イルをダウンロードしてください

## 手順2: Setupファイルの実行

② ダウンロードした「setup.exe」ファイルを選択して実行してください

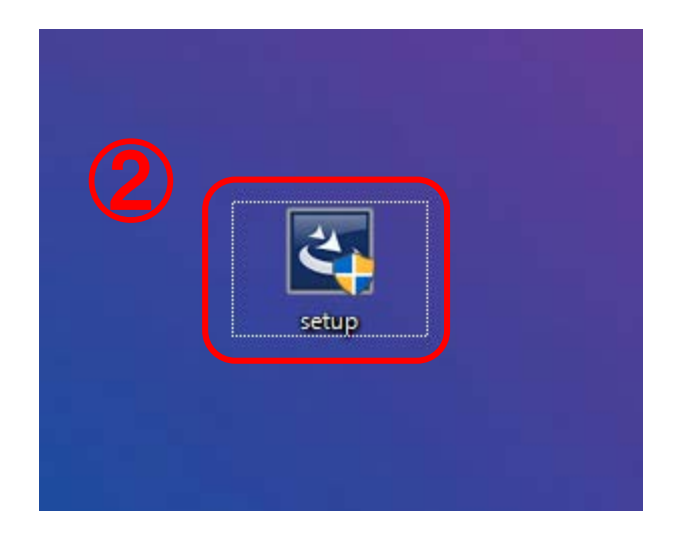

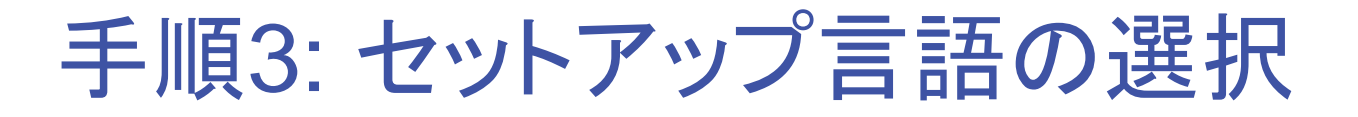

③「日本語」または「英語」を選択してください
 ④「OK」ボタンを選択してください

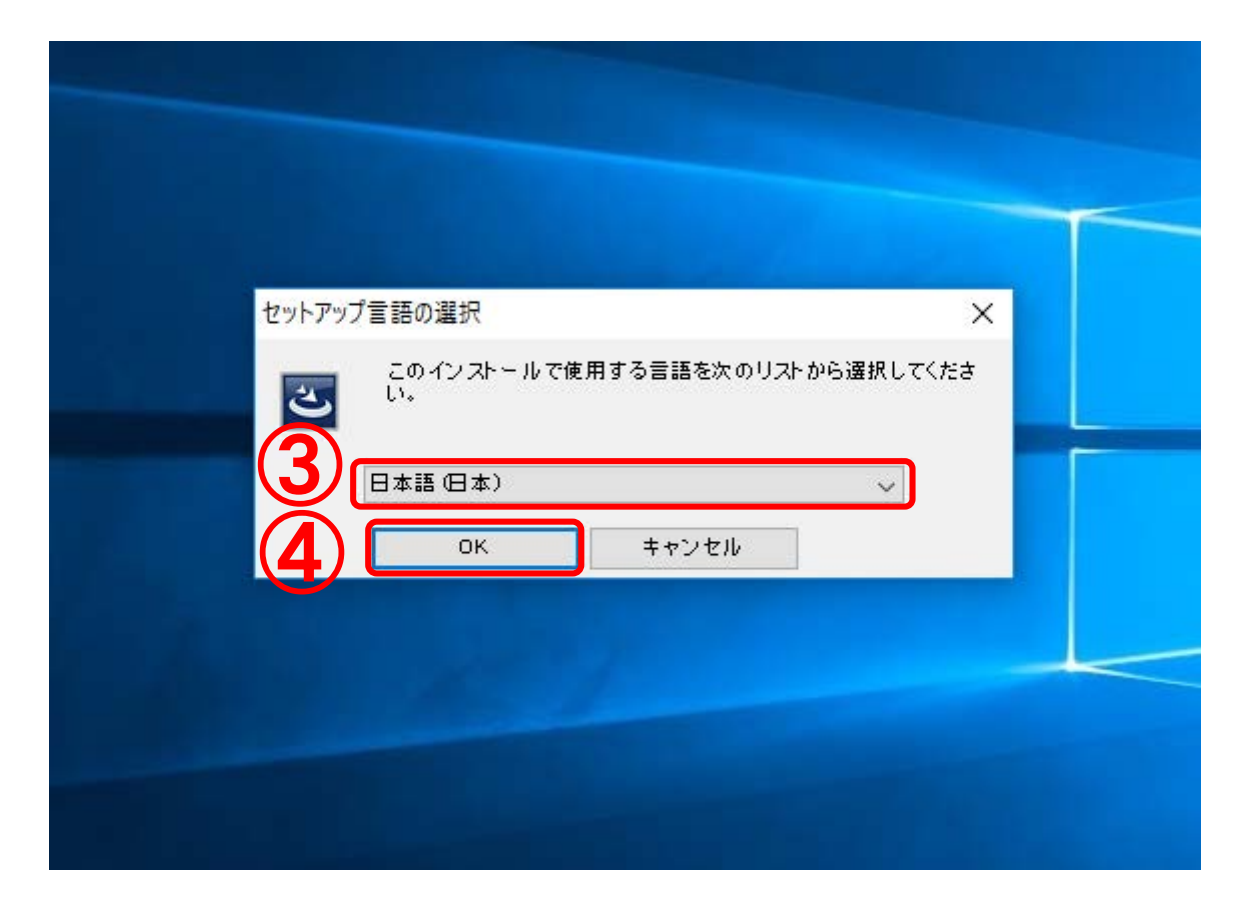

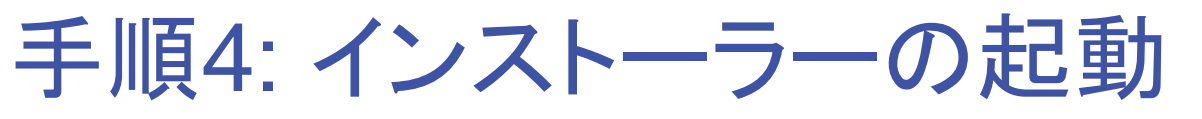

#### インストーラーが起動します

| Windows インストーラー |       |
|-----------------|-------|
| インストールの準備中      |       |
|                 | キャンセル |

手順5: ファイルのインストール

#### ファイルのインストールを準備します

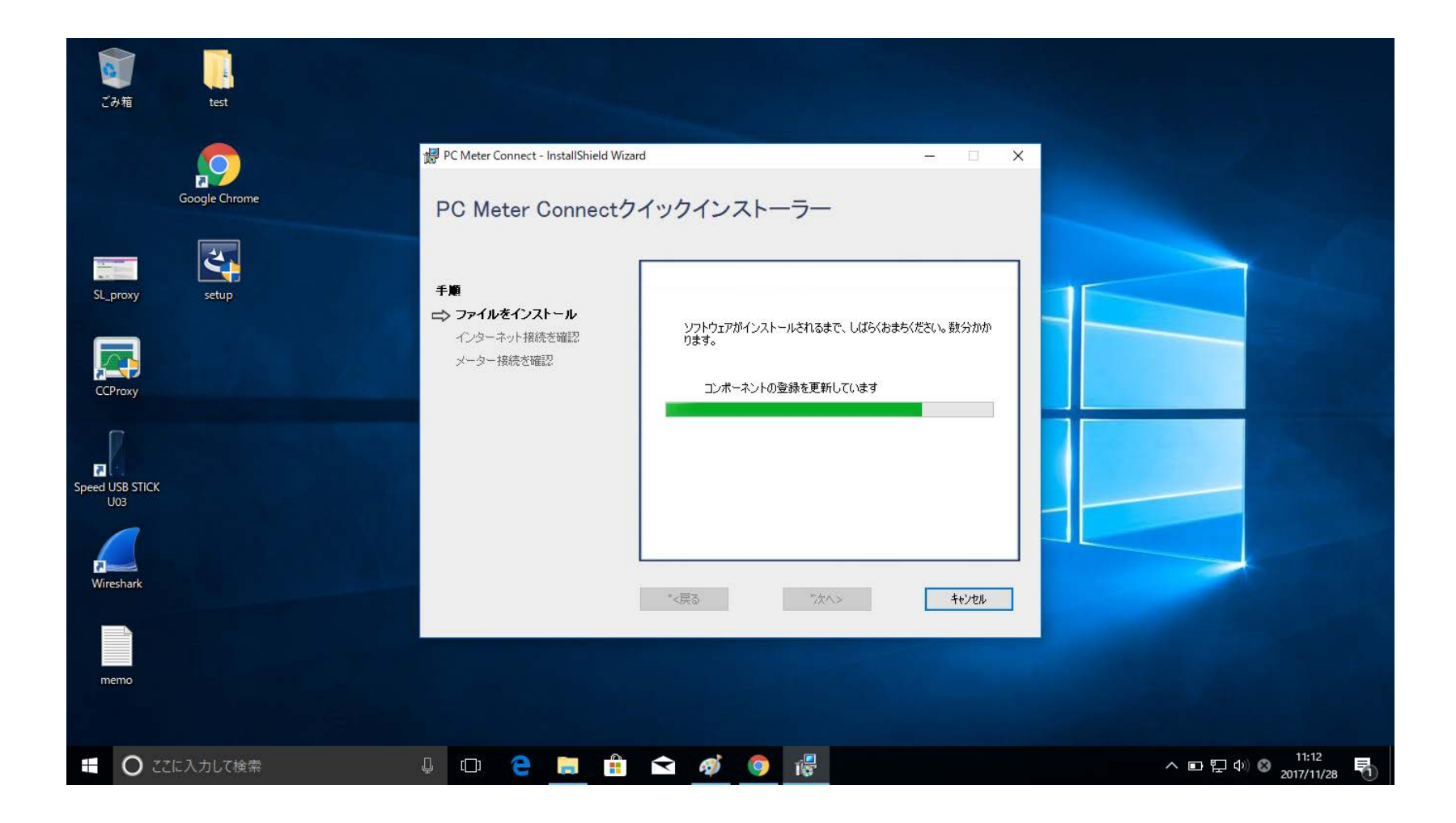

## 手順6: 使用許諾契約への同意

⑤使用許諾契約の内容を確認し、同意する場合は「使用許諾契約の条項に同意します」 をチェック( ☑ )してください ⑥「次へ」ボタンを押してください

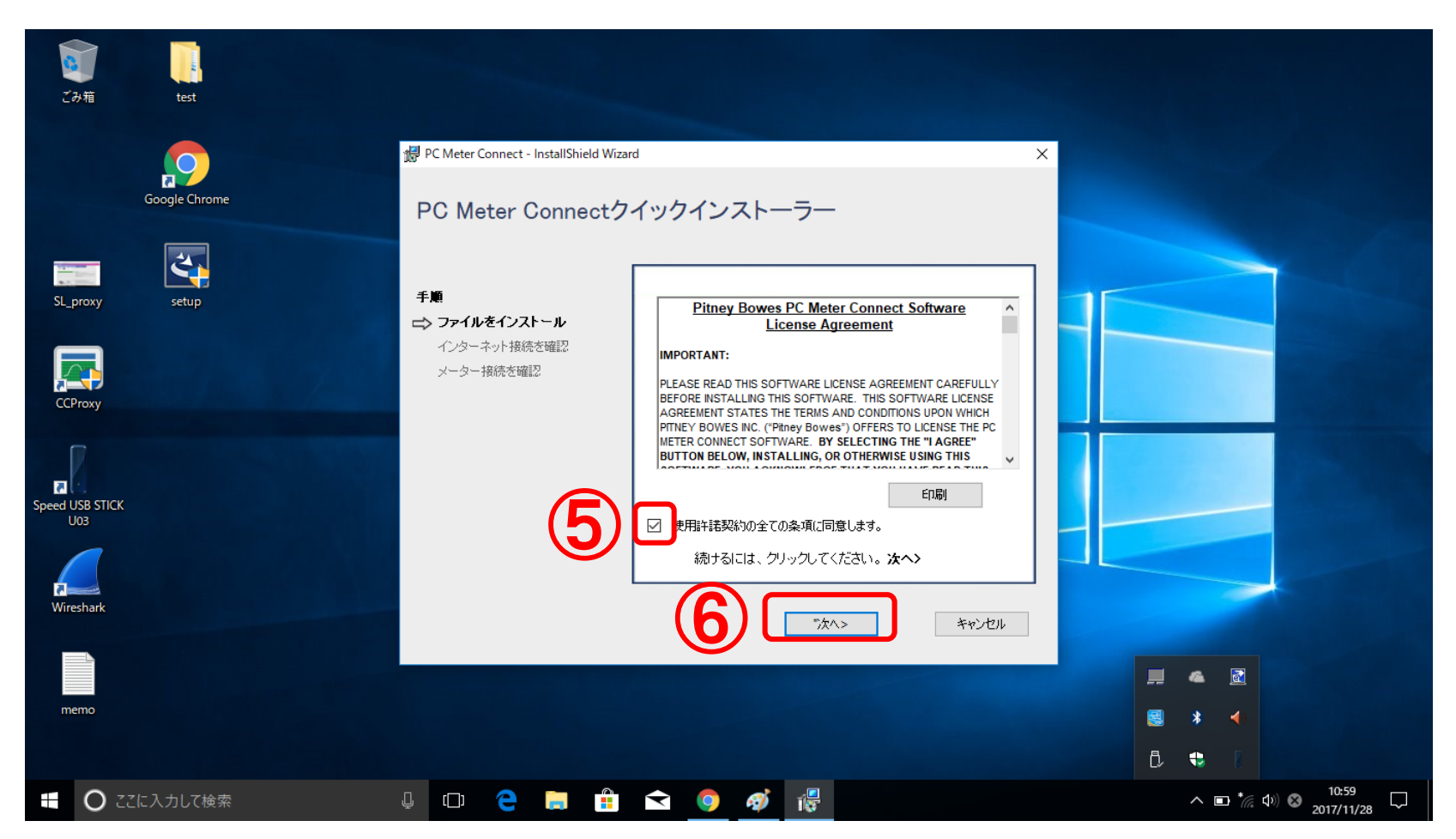

手順7: インストール場所の指定

⑦PC Meter Connectをインストールする場所をデフォルトから変更する場合は「参照」ボタン を押してください

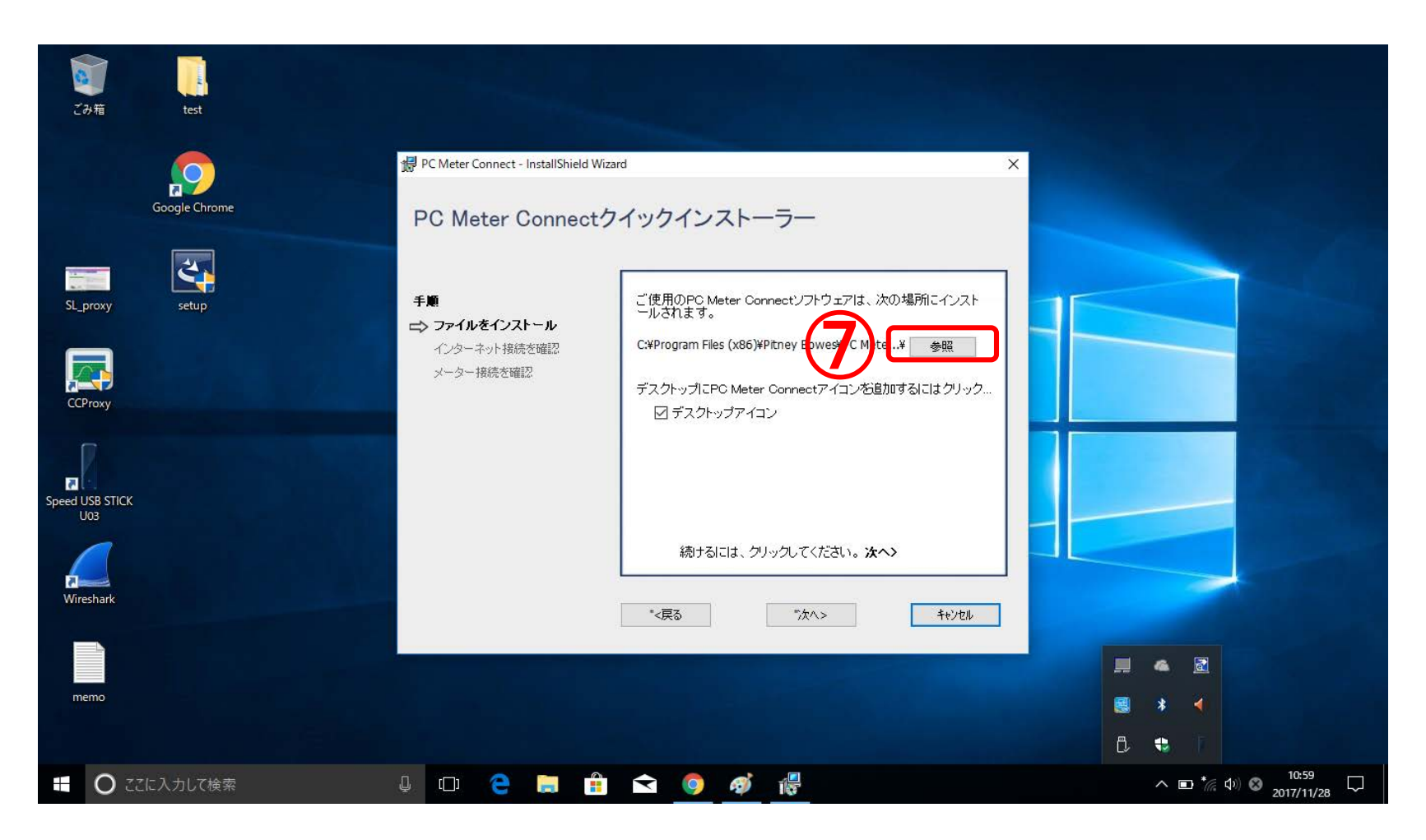

### 手順8: インストール場所の指定

⑧インストール場所を入力してください⑨「OK」ボタンを押してください

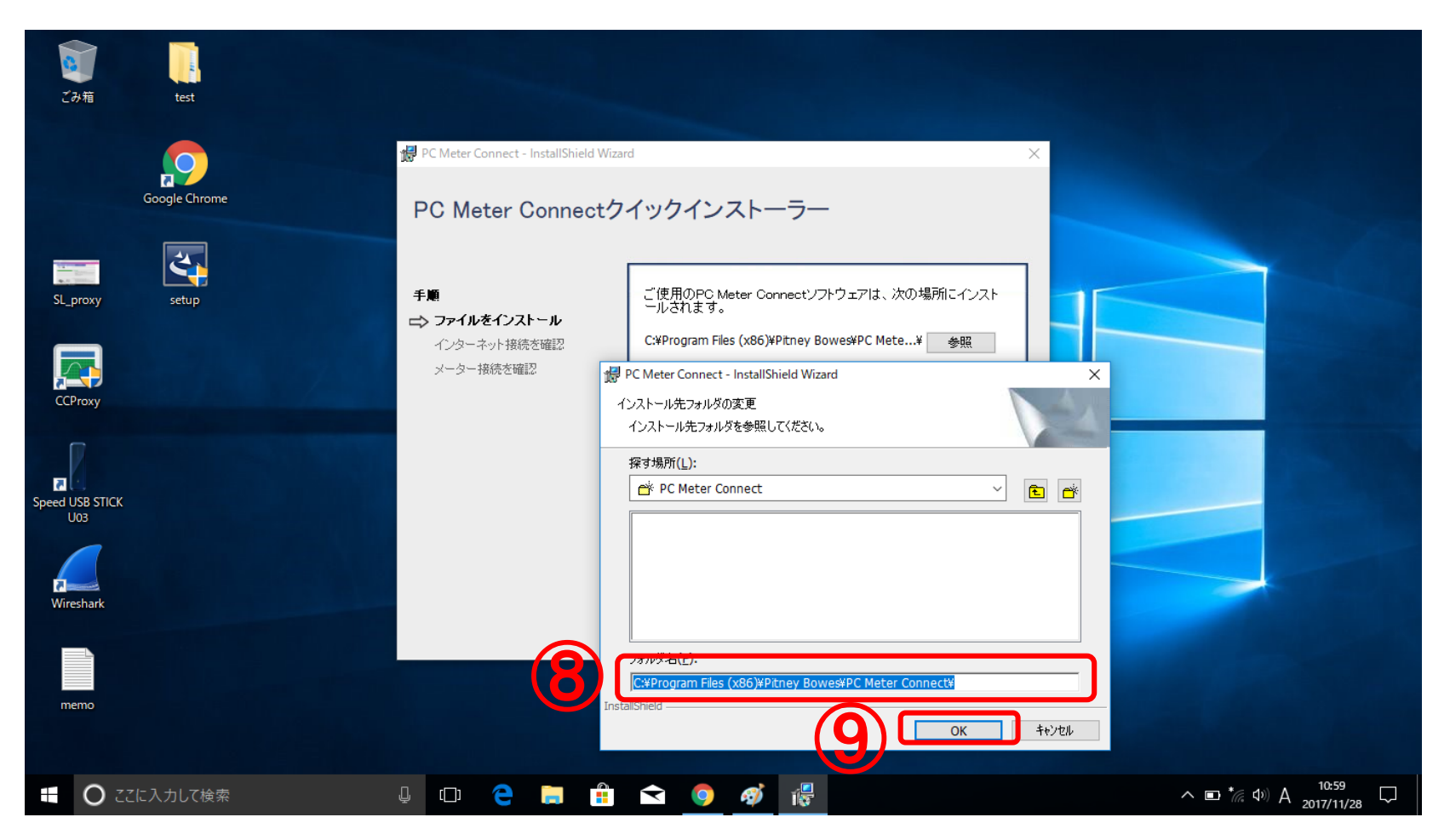

### 手順9: インストール場所の指定

⑩デスクトップにPC Meter Connectのアイコンを追加する場合は
 「デスクトップ」をチェック( Ø )してください
 ⑪「次へ」ボタンを押してください

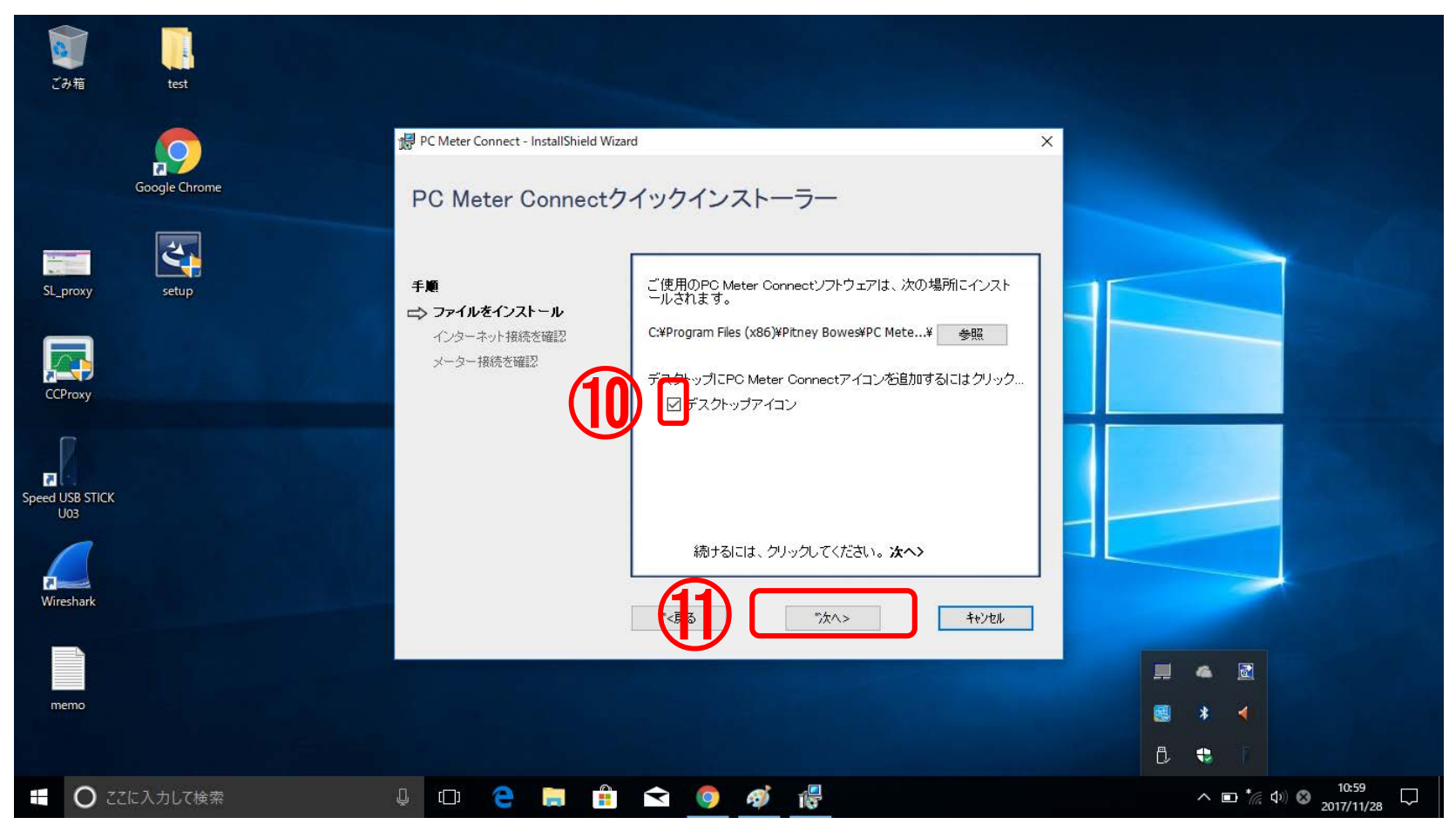

Pitney Bowes | April 16, 2018

手順10: ファイルのインストール

#### 指定した場所にファイルをインストールします

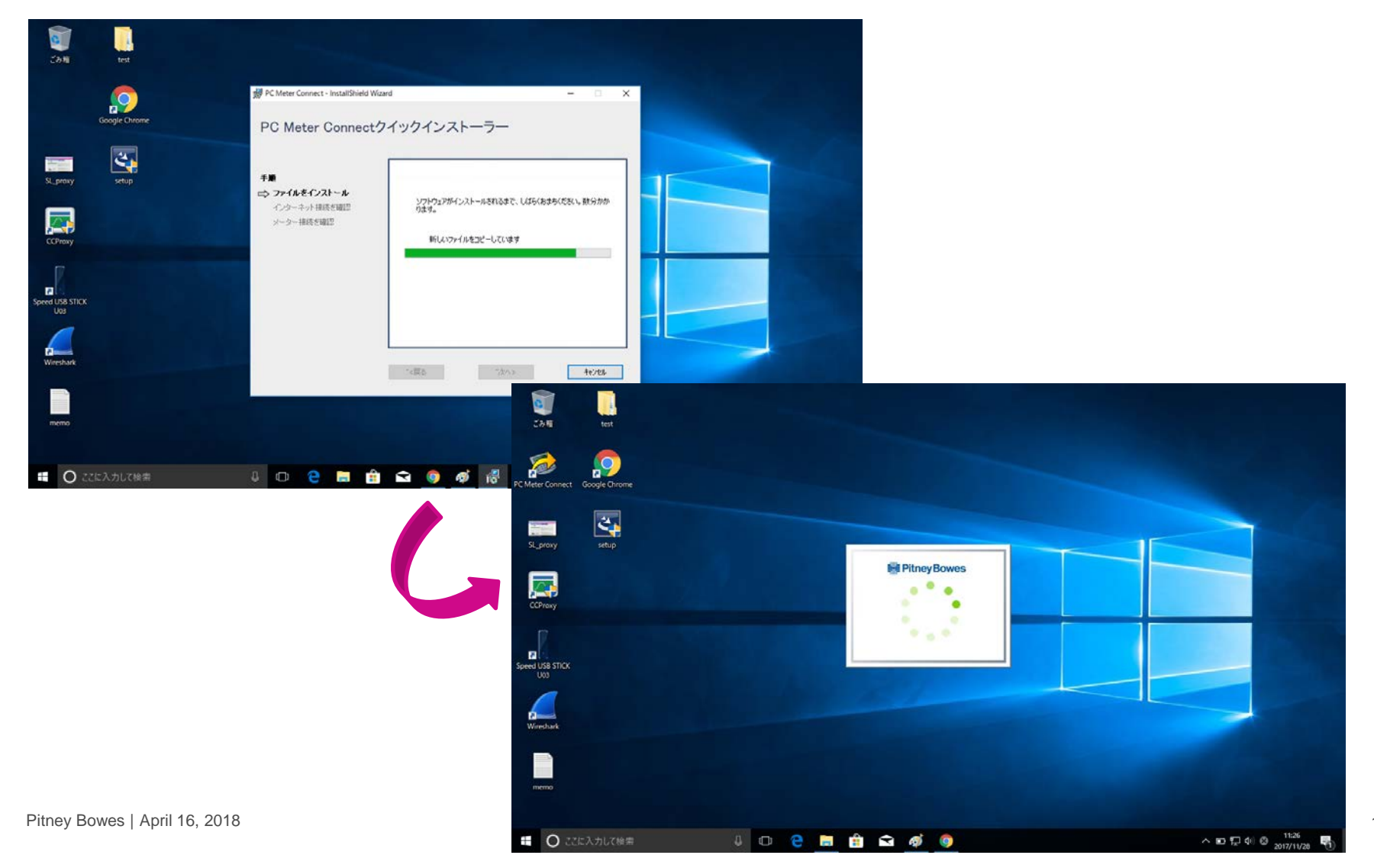

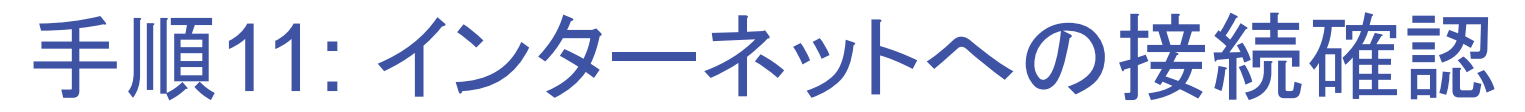

インターネットに接続し、ピツニーボウズのサーバと通信できることを確認します

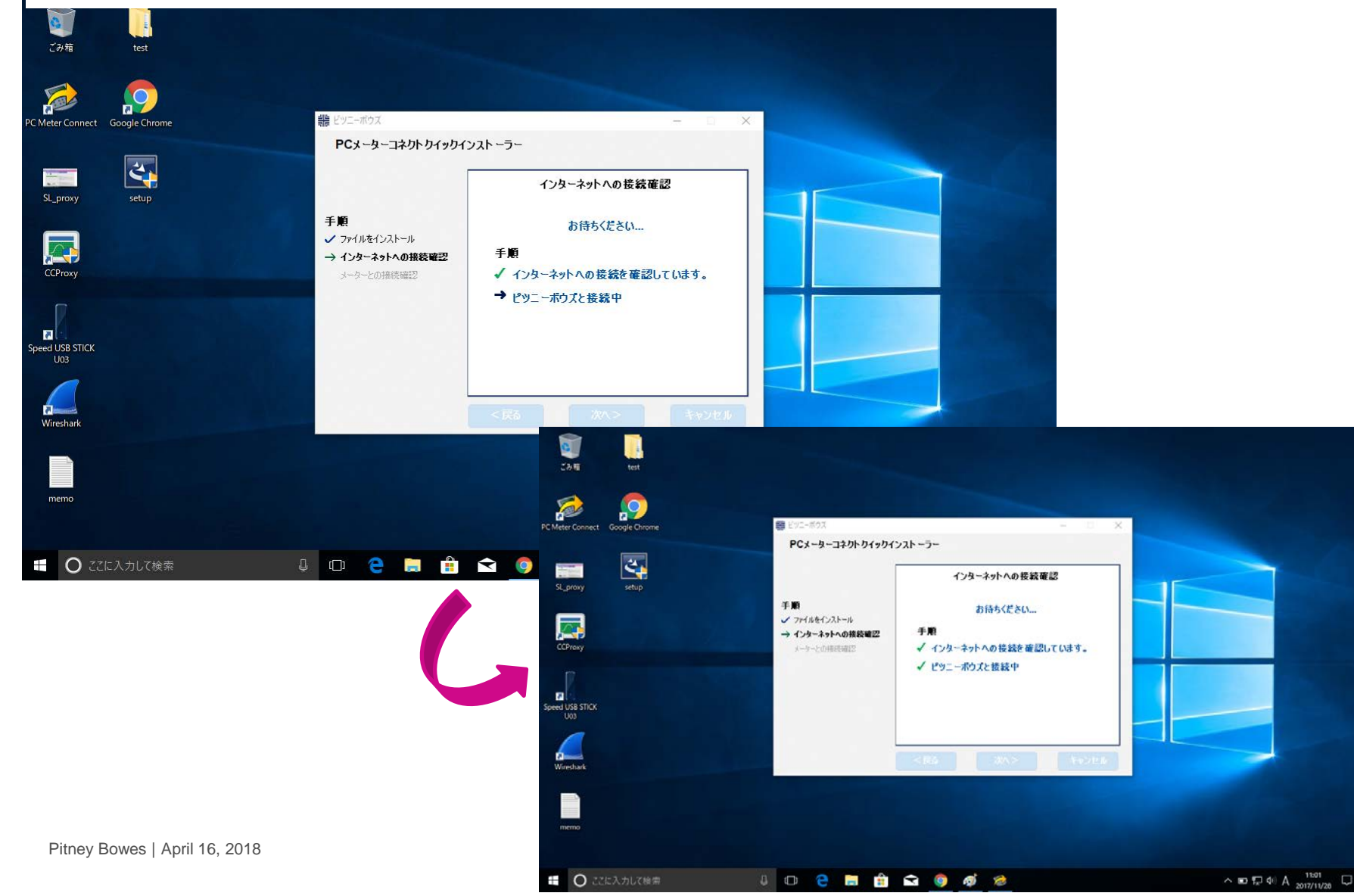

## 手順12: 郵便料金計器とパソコンを接続

#### ①郵便料金計器とコンピュータを付属のUSBケーブルで接続してください 接続が完了したら「次へ」ボタンを押してください

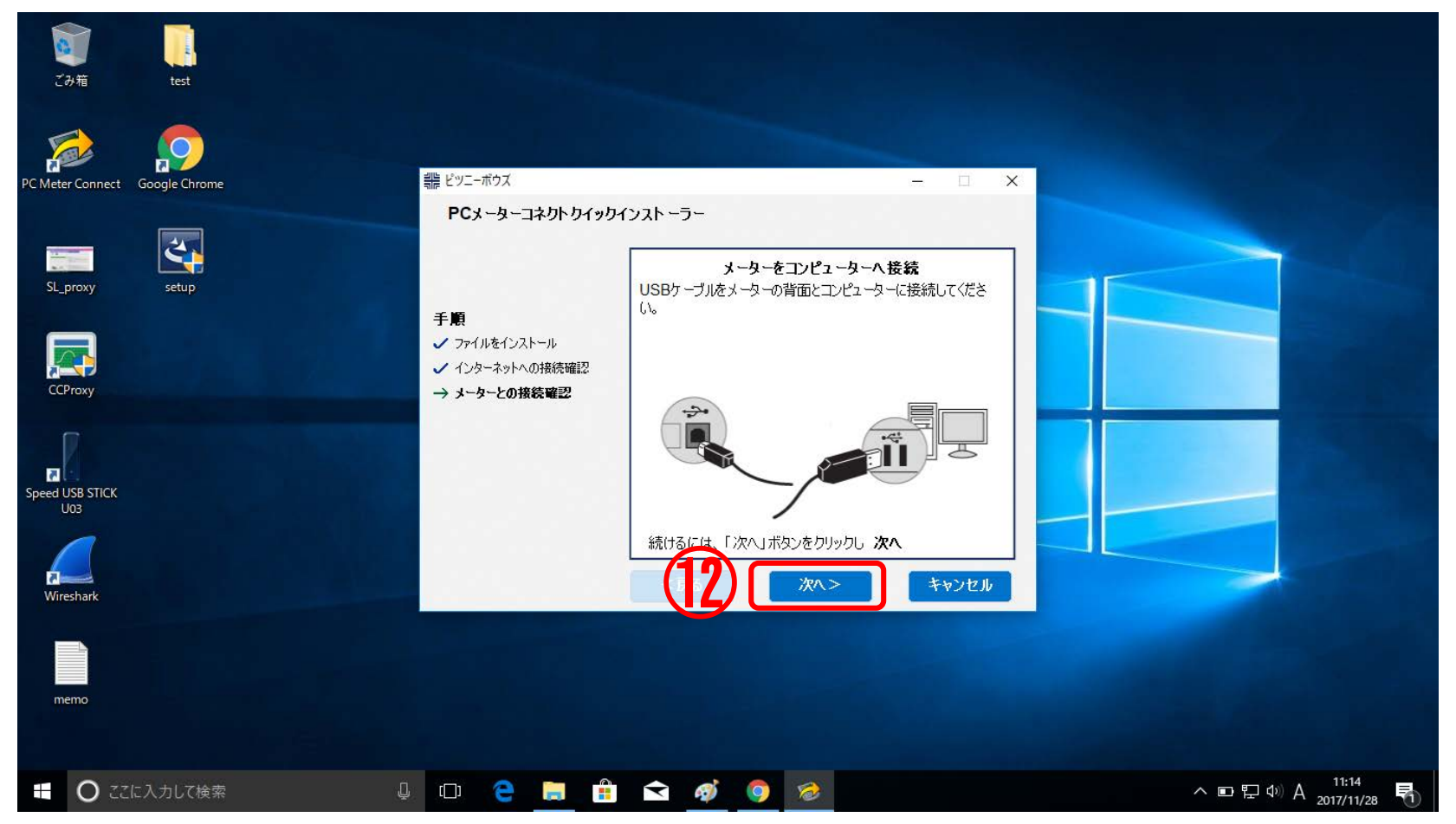

## 手順13: 郵便料金計器の検出

コンピュータから郵便料金計器を検出します

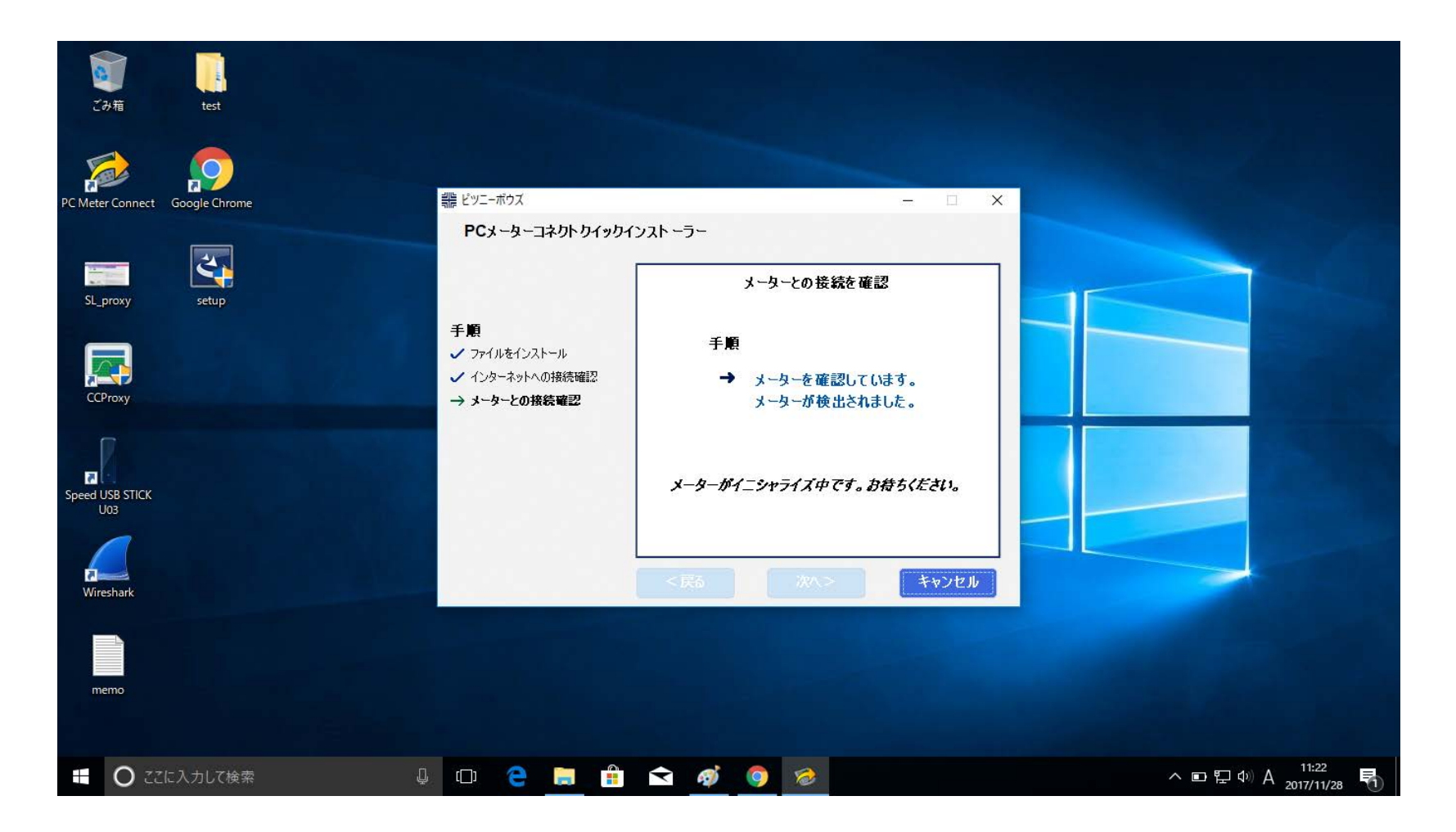

## 手順14: 郵便料金計器の検出

# ③コンピュータが郵便料金計器を検出したことを確認してください④「終了」ボタンを押してください

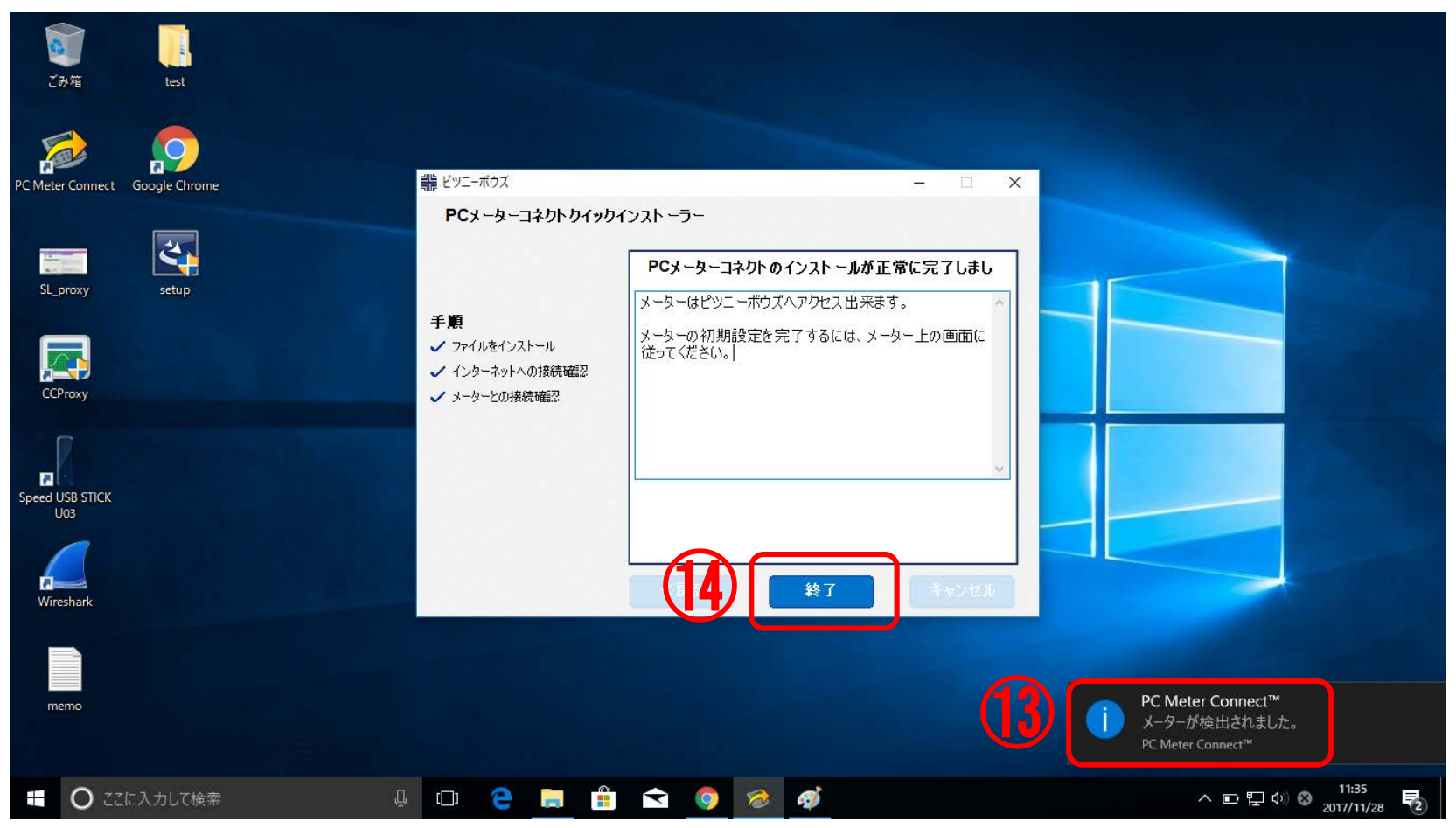

# 手順15: PC Meter Connectのメニュー表示

①「^」をクリックしてください
 ①PC Meter Connectのアイコンを右クリックしてください
 ①PC Meter Connectのメニューが表示されます

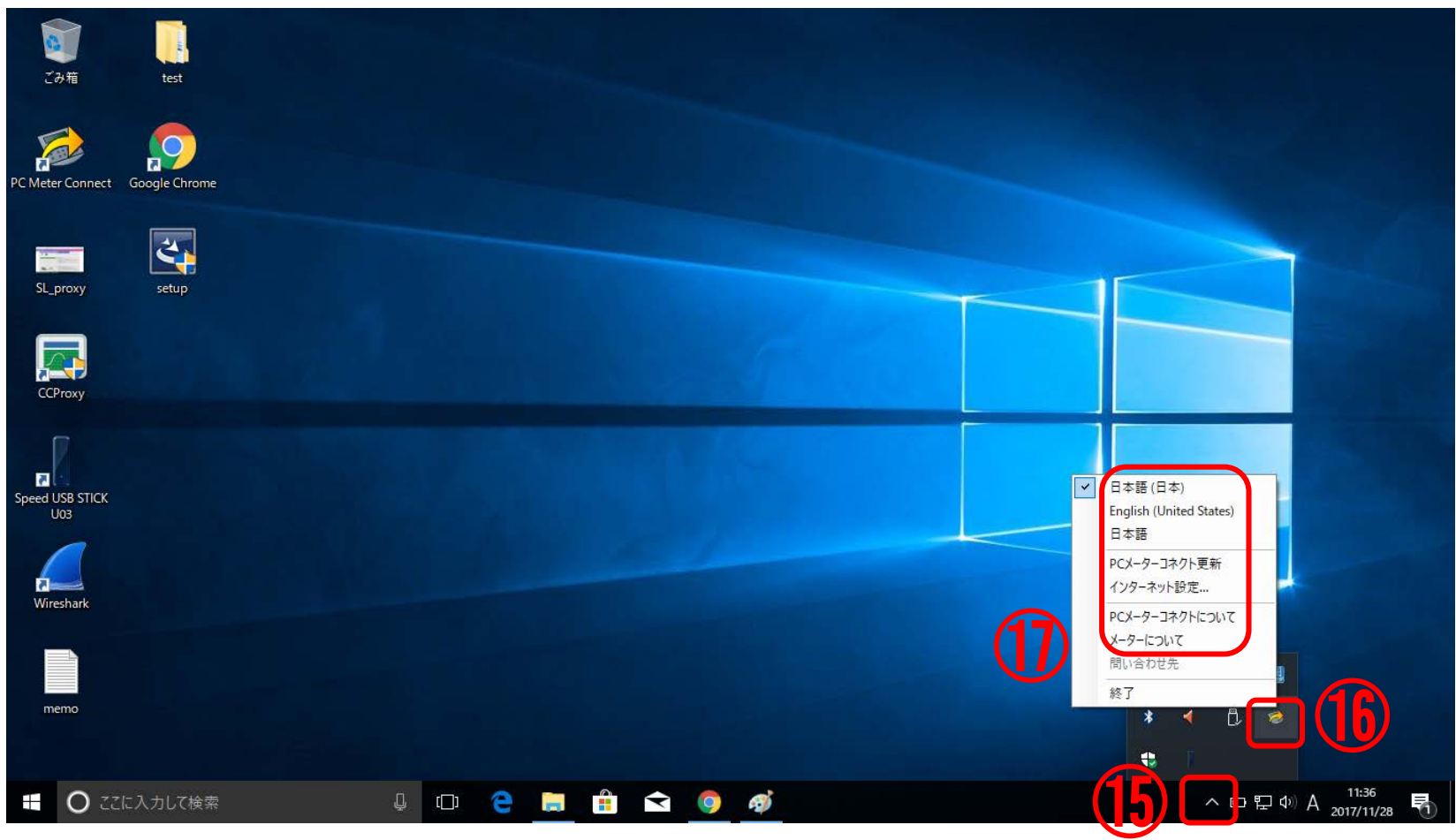

# 手順16: PC Meter Connectのメニュー

PC Meter Connectのメニュー(右図)について以下に説明します

日本語→PC Meter Connectが日本語で表示されます

English (United States)→ PC Meter Connectが英語で表示されます

PCメーターコネクト更新→PC Meter Connectのソフトウェアに更新があるか確認し、 更新があればダウンロードします

インターネット設定→PC Meter Connectがインターネットに接続する際の設定をします (手順17へ)

PCメーターコネクトについて→PC Meter Connectのバージョンを表示します(手順18へ)

メーターについて→郵便料金計器のバージョン情報を表示します(手順19へ)

終了→ PC Meter Connectのメニューの表示を終了します(手順22へ)

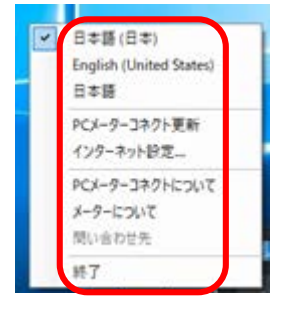

### 手順17: インターネット設定

手順16で「インターネット設定」を選択すると、PC Meter Connectのインターネット設定画 面が表示されます 118以下のように選択して「OK」ボタンを押してください ※プロキシサーバの設定はサポートされておりませんので設定しないでください インターネットに接続できなくなる可能性があります

|                                          | PC Meter Connect™                                                                                                    |      |
|------------------------------------------|----------------------------------------------------------------------------------------------------|------|
| PC Meter Connect Google Chrome           | <b>インターネット設定</b><br>HTTPトランスファーエンコード方法<br>● チャンク無し(初期設定)<br>● HTTPモード                                                                                                    |      |
| SL_proxy setup                           | <ul> <li>○ チャンク有り</li> <li>○ FTPモード</li> <li>◎ パッシブ(初期設定)</li> <li>○ アクティブ</li> <li>プロキシアドレス設定</li> <li>◎ インターネットへの直接接続(初期設定)</li> </ul>                                                                                                    |      |
| CCProxy                                  | <ul> <li>○ インターネットエクスプローラープロキシ設定を使用する。</li> <li>○ プロキシ設定(手動):</li> </ul>                                                                                                    |      |
| Speed USB STICK<br>U03                   | HTTP:<br>すべてのプロトコルにこのアドレスを使用する。<br>SSL:<br>FTP:<br>FTP |      |
| Wireshark                                | <b>プロキシ認証</b><br>名前:<br>100-ド:                                                                                                    |      |
| memo                                     | ок <i>*</i> *>セル                                                                                                    |      |
| <ul> <li>ごに入力して検索</li> <li>した</li> </ul> | ] 🖙 🤤 💼 💼 < 🧕 🧭                                                                                                    | へ ID |

Pitney Bowes | April 16, 2018

### 手順18: PCメーターコネクトについて

#### 手順16で「PCメーターコネクトについて」を選択すると、インストールされているPC Meter Connectのバージョンが表示されます ⑲「OK」ボタンを押してください

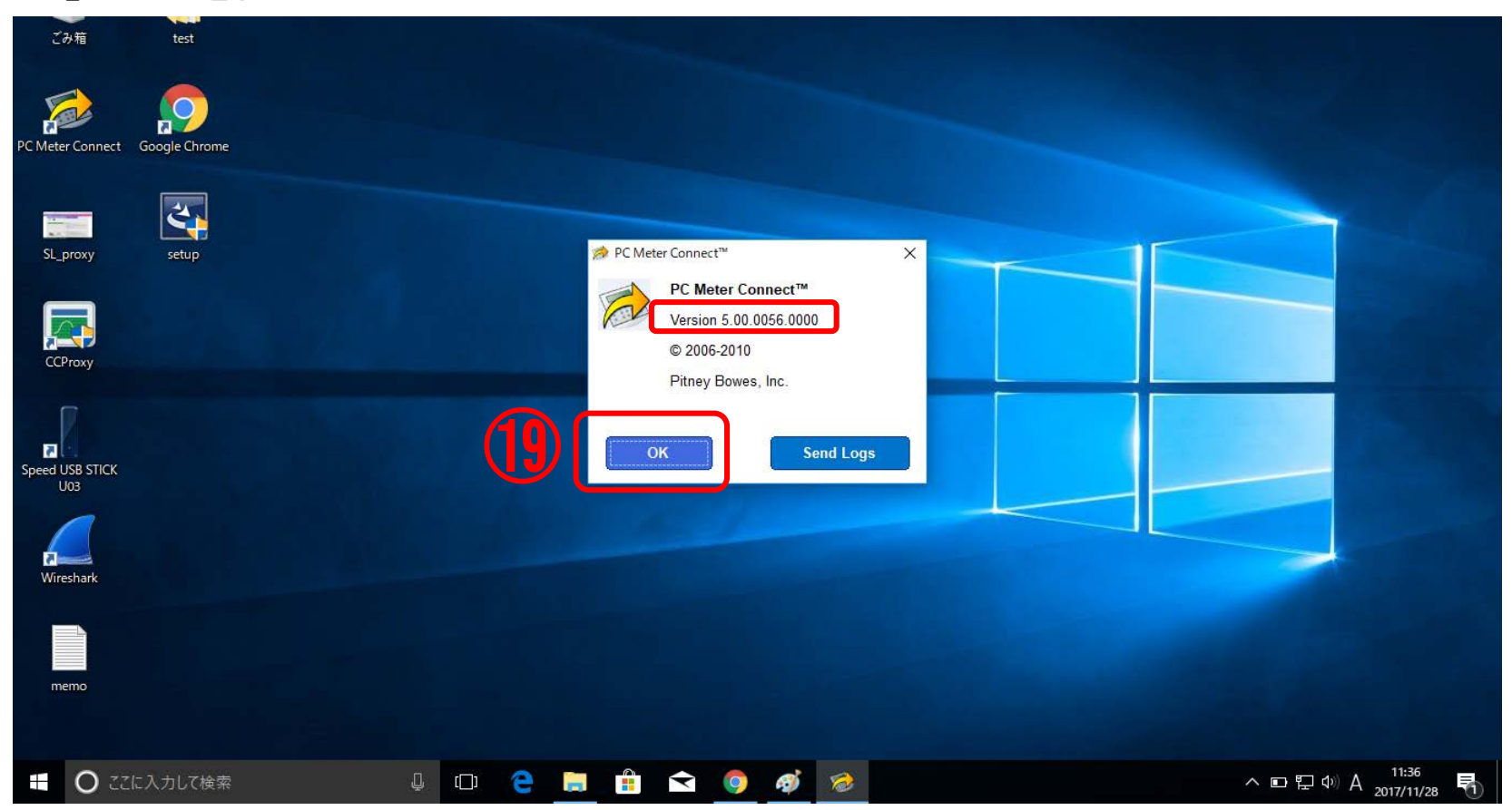

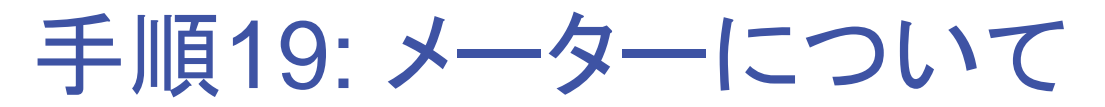

手順16で「メーターについて」を選択すると、コンピュータに接続している郵便料金計器の バージョン情報が表示されます ⑩「OK」ボタンを押してください

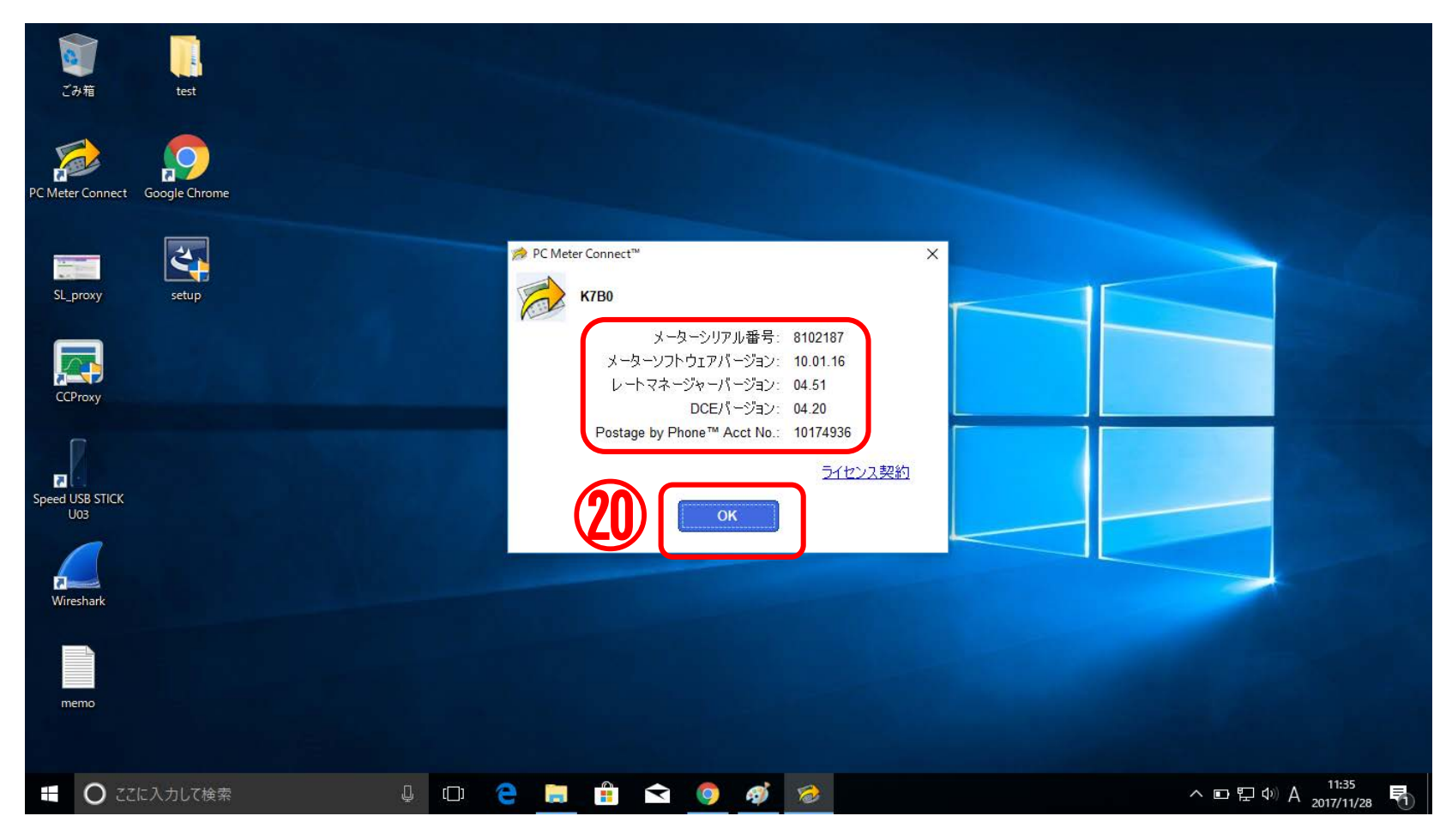

### 手順20: PBPバランス確認

#### 郵便料金計器側で操作を行い、PBPバランス確認を実施すると、下図のように右下に郵 便料金計器の状況が表示されます 確認結果は郵便料金計器で確認してください

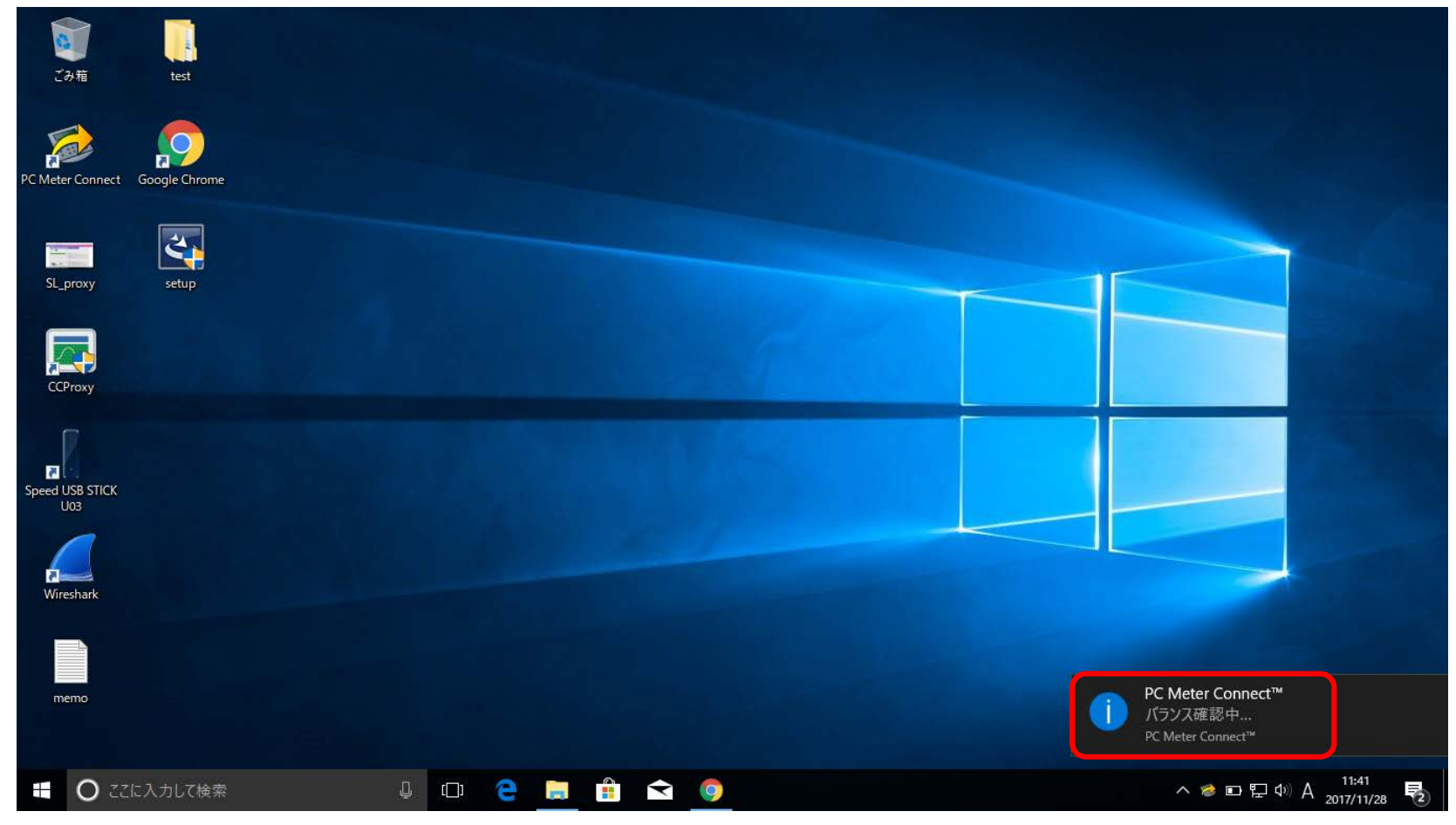

Pitney Bowes | April 16, 2018

### 手順21: 残額補充

郵便料金計器側で操作を行い、残額補充を実施すると、下図のように右下に郵便料金計 器の状況が表示されます 確認結果は郵便料金計器で確認してください。

確認結果は郵便料金計器で確認してください

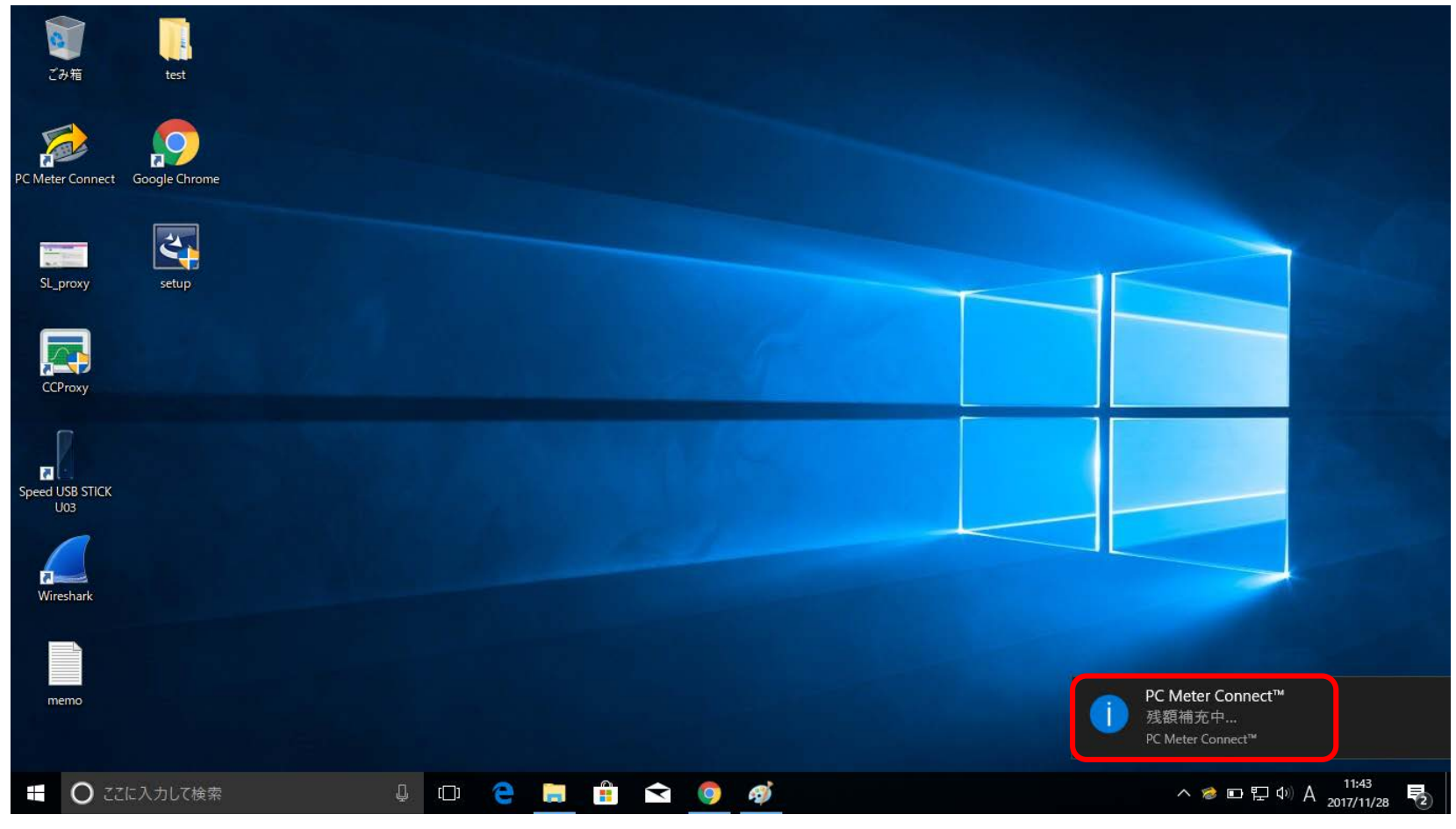

### 手順22: PC Meter Connectの終了

手順16で「終了」を選択すると、以下の画面が表示されます ①PC Meter Connectを終了する場合は「OK」ボタンを押してください

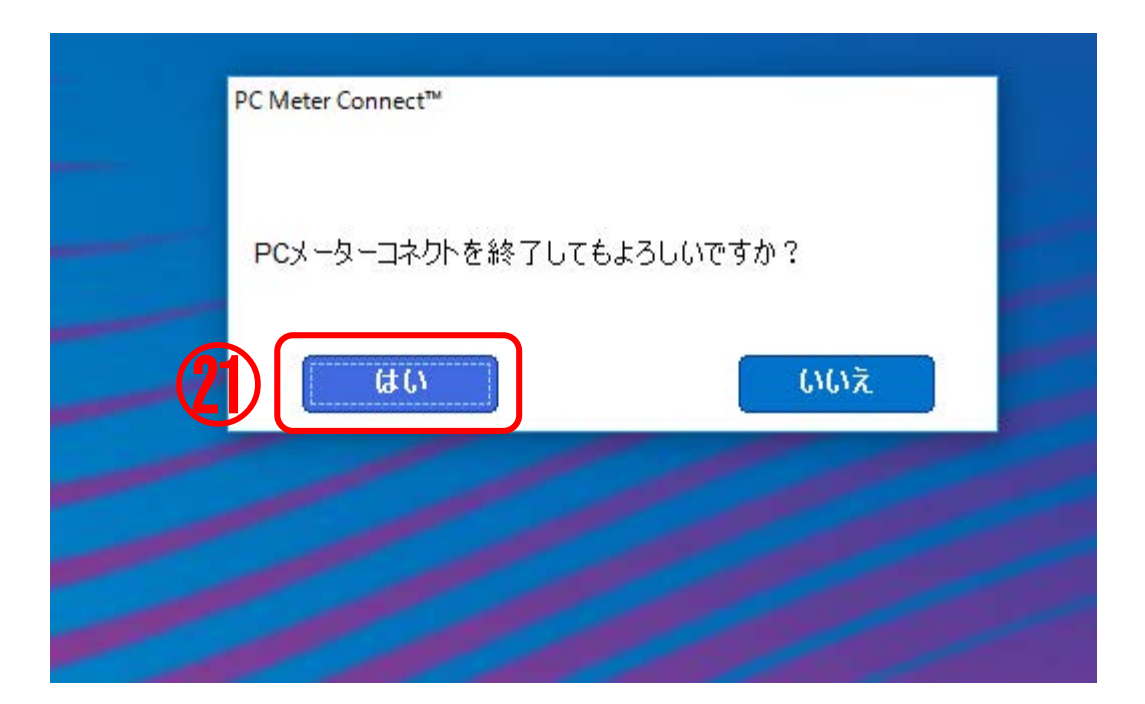

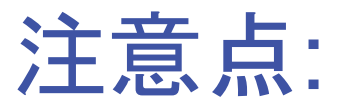

PC Meter ConnectとData Exchangeを同じコンピュータ上で使用する場合、同時に両方のアプリケーションから郵便料金計器を使用できないため、

・PC Meter Connectを終了してからData Exchangeを使用してください

あるいは

・Data Exchangeを終了してからPC Meter Connectを使用してください

ありがとうございました